JGC

PMS におけるポップアップブロッカーの解除方法

### PMS におけるポップアップブロッカーの解除方法

「ポップアップブロッカー(\*1)」が有効となっている場合、PMS は正常に動作しない場合があります。 画面上に"<u>WEB-PmsMenu Initiated.</u>"とだけ表示され、ログインする画面が表示されない場合、 ポップアップブロッカーが有効になっている可能性があります。 PMS ログイン画面が動作しない場合の対処方法について説明します。 (\*1)ウェブページを閲覧した際に表示される[ポップアップ型のウインドウ]などの表示をブロックする機能です。

|   |     | 目次                          |
|---|-----|-----------------------------|
| 1 | ポッ  | ップアップブロッカーの解除方法2            |
|   | 1.1 | << Microsoft Edge をご利用の場合>> |
|   | 1.2 | << Google Chrome をご利用の場合>>  |
|   | 1.3 |                             |
| 2 | 代表  | 長的なツールバーのポップアップブロッカー解除方法    |
|   | 2.1 |                             |
|   | 2.1 | 使用しているシールハーの確認              |
|   | 2.2 | Google ツールバーを使用している場合8      |
| 3 | その  | D他9                         |

## 1 ポップアップブロッカーの解除方法

### 1.1 💽 << Microsoft Edge をご利用の場合>>

a) Microsoft Edge を起動し、右上の[…]より[設定]を選択します。

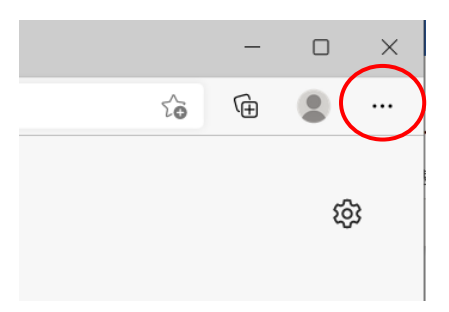

b) [Cookie とサイトのアクセス許可] > [ポップアップとリダイレクト] を選択しま す。

| D 🔅 192                                                                 | × +                    |          |                                                            |   | - |   | × |
|-------------------------------------------------------------------------|------------------------|----------|------------------------------------------------------------|---|---|---|---|
| $\leftarrow \rightarrow$ C Q                                            | Edge   edge://settings | /content |                                                            | ô | Ð |   |   |
|                                                                         |                        |          | 凸 お使いのブラウザーは組織によって管理されています                                 |   |   |   |   |
| 設定                                                                      |                        | Ó        | <b>カメラ</b><br>常に確認する                                       |   |   | > |   |
| Q 設定の検索                                                                 |                        | Ŷ        | <b>マイク</b><br>常に確認する                                       |   |   | > |   |
| <ul> <li>プロファイル</li> <li>プライバシー、検索、</li> </ul>                          | 、サービス                  | ((*))    | <b>モーション センサーまたは光センサー</b><br>サイトでのモーション センサーと光センサーの使用を許可する |   |   | > |   |
| <ul> <li>分親</li> <li>回 [スタート]、[ホーム]、</li> </ul>                         | 、および [新規] タブ           | Q        | <b>通知</b><br>常に確認する                                        |   |   | > |   |
| 図 共有、コピーして貼                                                             | り付け<br>アクセス許可          | J.       | JavaScript<br>許可済み                                         |   |   | > |   |
| <ul> <li>● 以上のワワワリー</li> <li>● ダウンロード</li> <li>● ファミリー セーフティ</li> </ul> |                        | ×        | <b>イメージ</b><br>すべて表示                                       |   |   | > |   |
| A <sup>1</sup> 言語                                                       |                        | Ø        | <b>ポップアップとリダイレクト</b><br>ブロック済み                             |   |   | > |   |
| <ul> <li>システム</li> <li>設定のリセット</li> </ul>                               |                        | ٦        | <b>広告</b><br>プロック済み                                        |   |   | > |   |
| □ スマートフォンとその                                                            | 他のデバイス                 |          |                                                            |   |   |   |   |

c) [許可]欄にある[追加]をクリックします。

|              | ③ 設定 × +                                                           |                              | - |     | × |
|--------------|--------------------------------------------------------------------|------------------------------|---|-----|---|
| $\leftarrow$ | → C A & Edge   edge://s                                            | ettings/content/popups 20    | Ē | ۲   |   |
|              |                                                                    | か使いのブラウザーは組織によって管理されています     |   |     |   |
|              | 設定                                                                 | ← サイトのアクセス許可 / ポップアップとリダイレクト |   |     |   |
|              |                                                                    | ブロック (推奨)                    |   | D   |   |
|              | <ul> <li>□ フライバシー、検索、サービス</li> <li>③ 外観</li> </ul>                 | לעטל                         | i | 皇力口 |   |
|              | <ul> <li>[スタート]、「ホーム」、および 「新規] タブ</li> <li>共有、コピーして貼り付け</li> </ul> | 追加されたサイトはありません               |   |     |   |
|              | G Cookie とサイトのアクセス許可                                               | 許可                           | i | 皇力口 |   |
|              | <u>↓</u> ダウンロード                                                    | 追加されたサイトはありません               | _ |     |   |
|              | ジ ファミリー セーフティ<br>A <sup>1</sup> 言語                                 |                              |   |     |   |

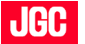

d) [サイトの追加]欄に<[\*.]wpms.jgc.com>を入力し、[追加]をクリックします。

|              | 段3 股定 × -                                                                                                    |                                    | - 0 | × |
|--------------|----------------------------------------------------------------------------------------------------|------------------------------------|-----|---|
| $\leftarrow$ | → C ଲ  C Edge   edg                                                                                                    | e://settings/content/popups        | ۲   |   |
|              |                                                                                                    | 凸 お使いのブラウザーは組織によって管理されています         |     |   |
|              | 設定                                                                                                    | ← サイトのアクセス許可 / ポップアップとリダイレクト       |     |   |
|              | <ul> <li>Q. 設定の検索</li> <li>④ プロファイル</li> <li>合 プライパシー、検索、サービス</li> <li>① 外観</li> <li>⑤ [スタート]、(ホーム)、および(新規)タブ</li> </ul>                   | サイトの追加<br>サイト<br>「!.wpms.jgc.com   | 追加  |   |
|              | <ul> <li>○ 共有、コピーして話り付け</li> <li>□ Cookie とサイトのアクセス許可</li> <li>□ 転売のフランゲー</li> <li>↓ ダウンロード</li> <li>※ ファミリーセーフティ</li> <li>ぷ 言語</li> </ul> | 363m キャンセル<br>計可<br>追加されたサイトはありません | 追加  |   |

e) [許可]欄に手順 d)で入力した URL が表示されていることを確認します。

|              | 袋 設定 × +                                                               |                              |                       | -    |    | × |  |  |  |
|--------------|------------------------------------------------------------------------|------------------------------|-----------------------|------|----|---|--|--|--|
| $\leftarrow$ | → C A Read Hedge://settings/content/popups                             |                              |                       |      |    |   |  |  |  |
|              | □ お使いのプラウザーは組織によって管理されています                                             |                              |                       |      |    |   |  |  |  |
|              | 設定                                                                     | ← サイトのアクセス許可 / ポップアップとリダイレクト | 「[*.]wpms.jgc.com」を追加 | しました | ×  |   |  |  |  |
|              |                                                                        | ブロック (推奨)                    |                       |      | D  |   |  |  |  |
|              | <ul> <li>         ・・・・・・・・・・・・・・・・・・・・・・・・・・・・・</li></ul>              | ブロック                         |                       | Ű    | 皇加 |   |  |  |  |
|              | <ul> <li>ビ (スノート、(バーム)、5340 (新売) ジジ</li> <li>ビ 共有、コピーして貼り付け</li> </ul> | 追加されたサイトはありません               |                       |      |    |   |  |  |  |
|              | ■ Gookie とサイトのアクセス計可<br>□ 既定のブラウザー                                     | 許可                           |                       | i    | 皇加 |   |  |  |  |
|              | ± ダウンロード<br>登 ファミリー セーフティ                                              | [*.]wpms.jgc.com             |                       |      |    |   |  |  |  |
|              | A <sup>t</sup> 言語<br>〇 プリンター                                           |                              |                       |      |    |   |  |  |  |
|              | <ul> <li>システム</li> <li>設定のリセット</li> </ul>                              |                              |                       |      |    |   |  |  |  |
|              | □ スマートフォンとその他のデバイス                                                     |                              |                       |      |    |   |  |  |  |

| JGC                      |  |
|--------------------------|--|
| PMS におけるポップアップブロッカーの解除方法 |  |

# 1.2 📀 << Google Chrome をご利用の場合>>

a) Google Chrome を起動し、右上の[…]より[設定]を選択します。

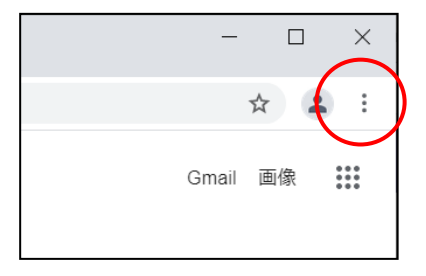

- b) [プライバシーとセキュリティ] > [サイトの設定] を選択します。
- c) コンテンツ > [ポップアップとリダイレクト] を選択します。
- d) [ポップアップの送信やリダイレクトの使用を許可するサイト]の項目欄にある [許可]をクリックします。
- e) [サイトの追加]に<[\*.]wpms.jgc.com>を入力し、[追加]をクリックします。

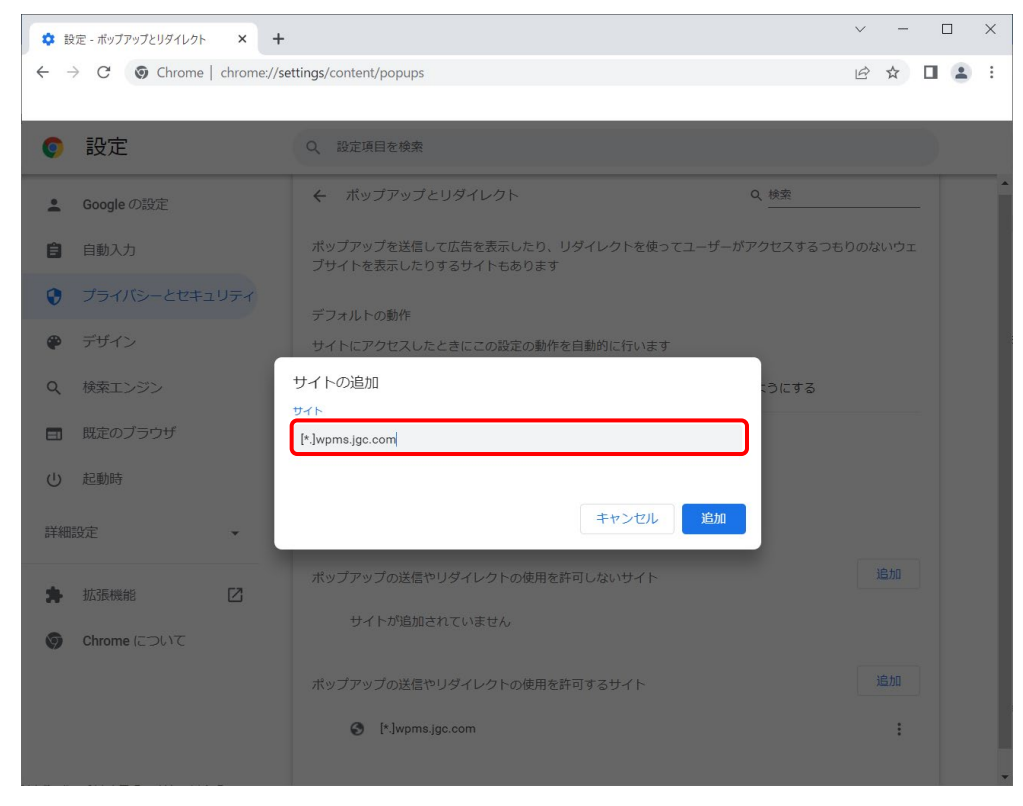

f) [ポップアップの送信やリダイレクトの使用を許可するサイト]の項目欄に 手順 e)で入力した URL が表示されていることを確認します。

## 1.3 🬔 << Internet Explorer をご利用の場合>>

<JGC サイトにおけるポップアップを許可する場合>

- a) [スタート] [コントロールパネル]から[インターネット オプション]を開きま す。
- b) [プライバシー]タブから[ポップアップブロック]の項目欄にある[設定]ボタンを 押下します。
- c) [許可する Web サイトのアドレス]に<http://wpms.jgc.com/>と入力します。

| ポップアップ ブロックの設定<br>例外<br>一一一一 現在ボップアップけブロックさわています、下の一覧にサイトる                                                                | X                                   |                 |                  |
|----------------------------------------------------------------------------------------------------|-------------------------------------|-----------------|------------------|
| 現在ホックアックはクロックされています。 ドロー 夏に リイドタ<br>リ、特定の Web サイトのポップアップを許可できます。<br>許可する Web サイトのアドレス( <u>W</u> ):<br>http://wpmsjgc.com/ | 追加( <u>A</u> )                      |                 |                  |
| 許可されたサイト( <u>S</u> ):<br>*jgc.co.jp<br>*jgc.com                                                                           | 削除( <u>R</u> )<br>すべて削除( <u>E</u> ) | 「 <u>追加</u> 」をク | <b>フ</b> リックします。 |
| 通知とブロックレベル:<br>② ポップアップのブロック時に音を鳴らす(P)<br>③ ポップアップのブロック時に通知パーを表示する(№)<br>ブロックレベル( <u>B</u> ):<br>中:ほとんどの自動ポップアップをブロックする   | ~                                   |                 |                  |
| ボッブアップ ブロックの詳細                                                                                                    | 閉じる( <u>C</u> )                     |                 |                  |

#### <ポップアップブロックを無効にする場合>

- ....

- a) Internet Explorer を開きます。
- b) Alt キーを押してメニューバーを表示し、メニューバーから以下を選択します。
   ツール > ポップアップブロック > ポップアップブロックを無効にする

\_\_\_\_

| A) | ツール(I) ヘルプ( <u>H</u> )                                                                                                    |                                |                      |
|----|----------------------------------------------------------------------------------------------------|--------------------------------|----------------------|
|    | 閲覧履歴の削除(D)<br>InPrivate ブラウズ(I)<br>追跡防止を有効にする(K)<br>ActiveX フィルター(X)<br>接続の問題を修正(C)<br>最終閲覧セッションを再度開く(S)<br>サイトをアプリビューに追加(A) | Ctrl+Shift+Del<br>Ctrl+Shift+P | Welcom               |
|    | ダウンロードの表示(N)                                                                                                    | Ctrl+J                         |                      |
|    | ポップアップ ブロック(P)                                                                                                    | >                              | ポップアップ ブロックを無効にする(B) |
|    | Windows Defender SmartScreen フィルター(T)<br>メディア ライセンスの管理(M)<br>アドオンの管理(A)                                                      | >                              | ポップアップ ブロックの設定(P)    |

# 2 代表的なツールバーのポップアップブロッカー解除方法

ポップアップブロッカーの機能は Google のツールバー(\*2)がインストールされている際 に、それぞれに固有のホップアッププロッカーが自動的に導入されます。また、 [Internet Explorer のバージョン 6.0 SP2]以上を使用すると自動的に設定されます。 次頁から代表的なツールバーのポップアップブロッカー設定解除方法、ならびに、 Internet Explorer の同解除方法について記載しますので、ご使用の P C の設定をご確認 の上、該当する点については、記載内容に従い設定の解除を行っていただけるよう、よろ しくお願いします。複数のケースに該当する場合は、その全てについて設定の解除を行っ ていただくことが必要です(\*3)。

- (\*2) WEB ブラウザに様々な機能(検索エンジン、ポップアップブロッカー)を組み込んで使うソフトウェア です。これらのツールバーには、[Adobe Reader]や[Macromedia Flash Player]などをインストール した際に、同時にインストールされるものもあります。
- (\*3) ① 各種ツールバーがインストールされている場合は、インターネット経由、LAN 経由問わず、 ポップアップブロッカー設定を解除する必要があります。
  - ② Internet Explorer の場合は、バージョンが9以上のPCにて、インターネット経由で PMSにアクセスする際には、ポップアップブロッカー設定を解除する必要があります。
     (例): ・PJで購入したPCにてインターネット経由でPMSにアクセス

・自宅等から個人の PC にて PMS にアクセス

#### 2.1 使用しているツールバーの確認

- a) Internet Explorer を開きます。
- b) 表示 > ツールバー を開きます。

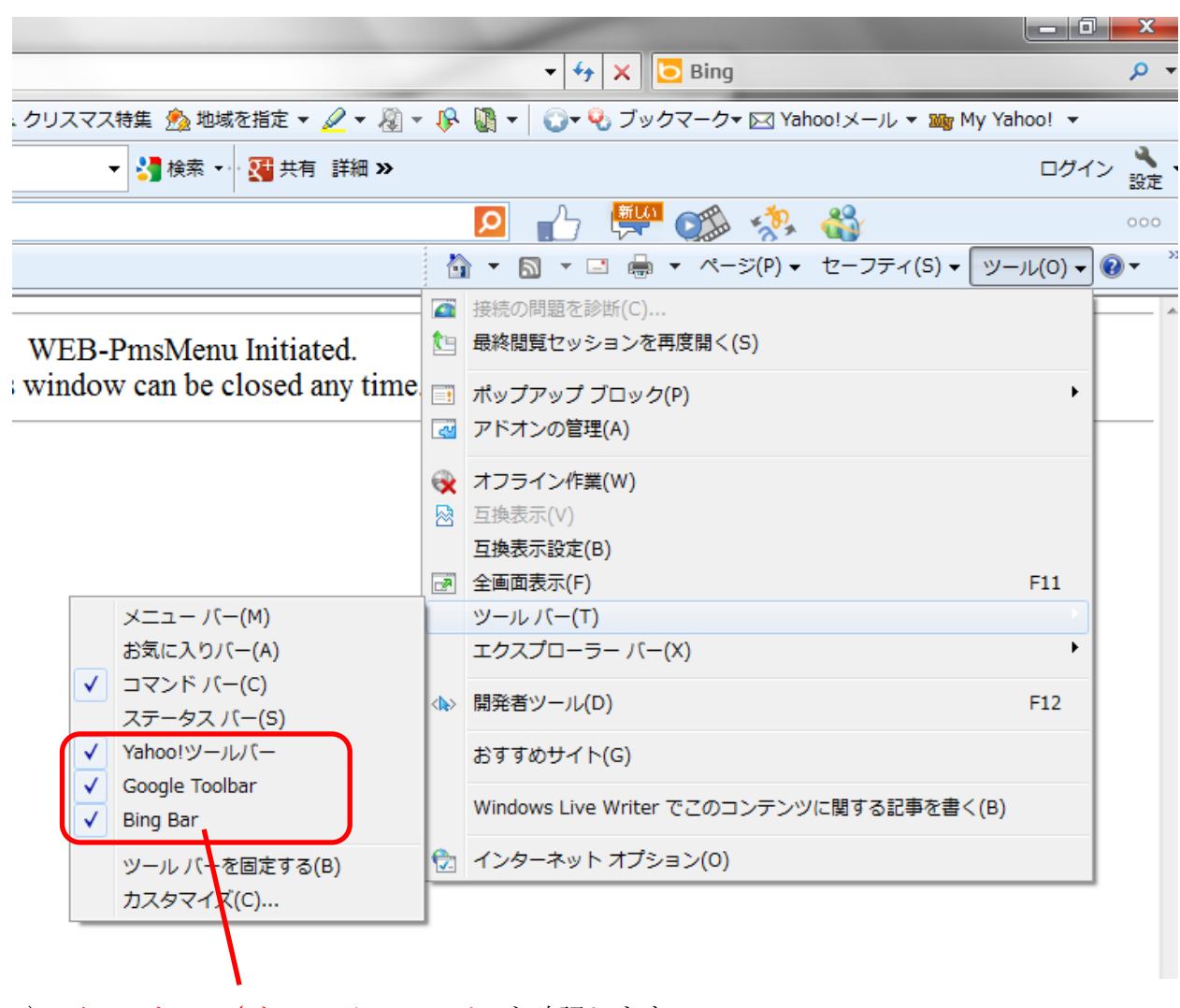

c) <u>インストールされているツールバー</u>を確認します。

<u>G</u>oogle ツールバー:

→ 『1.2 Google ツールバーを使用している場合』を参照して下さい。

Bing ツールバー:

→対応は必要ありません。

### 2.2 Google ツールバーを使用している場合

**.IGC** 

| a) <u>下記のアイコン</u> をクリックします。                                                               |                        |
|-------------------------------------------------------------------------------------------|------------------------|
| JGC PMS - Windows Internet Explorer                                                       |                        |
| 🕞 🕞 🗢 🖉 http:// <b>wpms.jgc.co.jp</b> /PMSAPL/PADS/HT_FILE <del>S/FADS</del> Message.html |                        |
| × Google                                                                                  | ▼ 3 快売 ↓ ポップアップ ブ… ↓ 孫 |
| 👷 お気に入り 🌈 JGC PMS                                                                         | 2                      |

出典:Google ツールバー ヘルプ [http://support.google.com/toolbar/bin/answer.py?hl=ja&answer=9171]

※非表示になっている場合は「**詳細」-「ポップアップブロッカー」-「「wpms. jgc. com」**のポップア ップを常に許可する」を選択します。

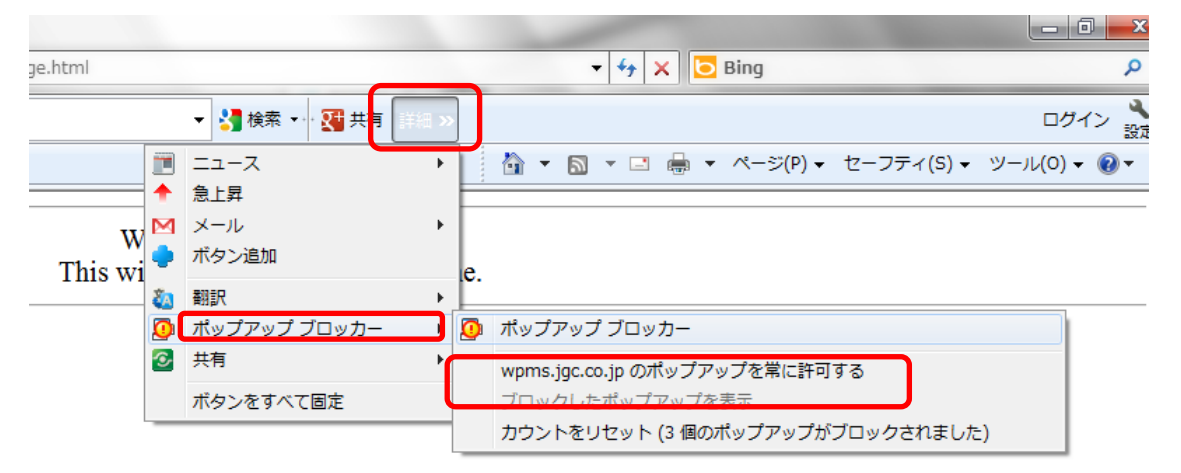

b) 「<u>ポップアップを許可</u>」と表示されていることを確認します。

| 🏉 )(       | GC PMS - | - Windows Internet Explore                                  |  |
|------------|----------|-------------------------------------------------------------|--|
| $\bigcirc$ | •        | http://wpms.jgc.co.jp/PMSAPL/PADS/HT_FILES/FADSMessage.html |  |
| x          | Google   | Je                                                          |  |
| *          | お気に入り    | ッ 🍘 JGC PMS                                                 |  |

c) Internet Explorer を一旦閉じ、再度 PMS (<u>http://wpms.jgc.com</u>) にアクセスしま す。

# 3 その他

その他、ツールバーやブラウザ、セキュリティソフトなどにポップアップブロッカーと同様 の機能を有するものがあります。それぞれのツールバーやソフトウェアで指定されている 方法をご確認の上、同様にポップアップブロッカーを解除していただけるよう、よろしくお 願いします。冒頭でも記したとおり、複数のポップアップブロッカーが導入されている場合、 全て解除しないと PMS を正常に起動することが出来ませんので、ご注意いただくようお願 いします。

以上の設定を確認し、再度 PMS にアクセスしていただきますと、以下のような PMS へのログイン画面 が表示されます。

| 🗿 JGC PMS – Microsoft Internet Explorer |                                                                                                    | 📕 🛃 🖉 🥔 🛛 🛲 📜 🖃 🗙 |
|-----------------------------------------|----------------------------------------------------------------------------------------------------|-------------------|
|                                         | JGC Project Management System                                                                                                    | PMS               |
|                                         | Login for PMS Gspecifying User ID & Posswor     Specify your User ID and Password,     than click OK button.      User ID :     Password :     OK Cancel |                   |
|                                         |                                                                                                    |                   |

以 上